# Packet Tracer: подключение проводной и беспроводной сети

# Топология

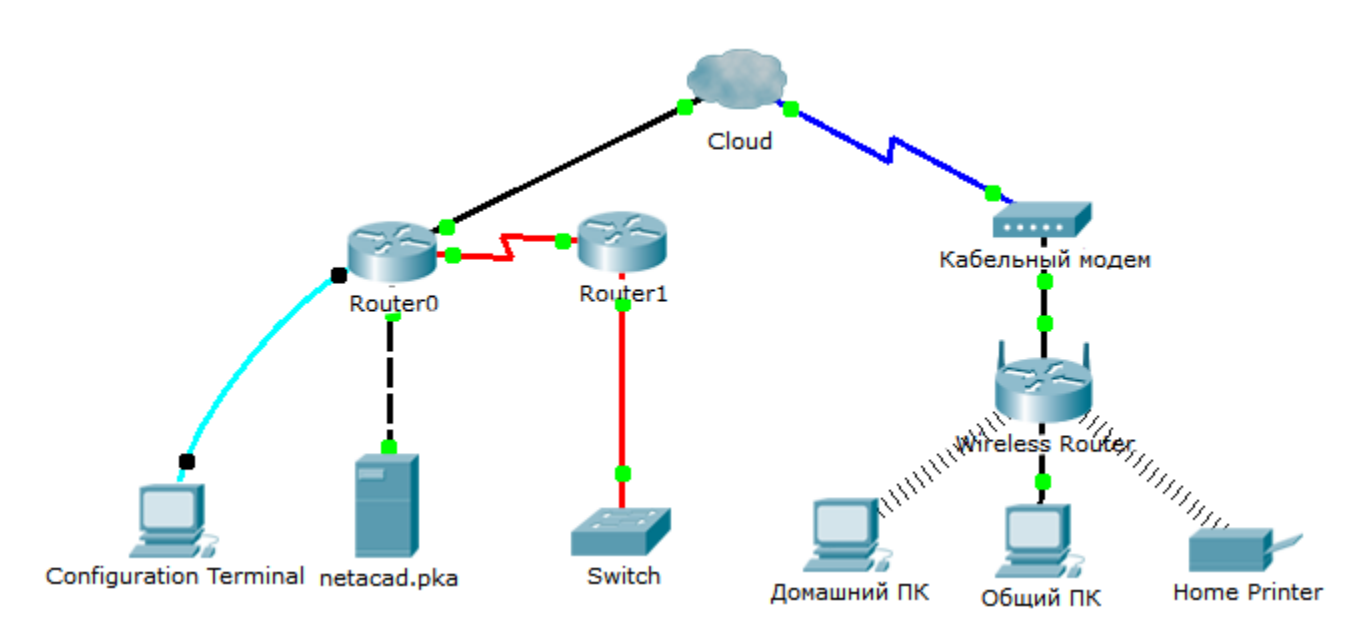

### Таблица адресации

| Устройство         | Интерфейс | IP-адрес       | Подключается к |
|--------------------|-----------|----------------|----------------|
| Cloud              | Eth6      | Недоступно     | Fa0/0          |
|                    | Coax7     | Недоступно     | Port0          |
| Кабельный модем    | Port0     | Недоступно     | Coax7          |
|                    | Port1     | Недоступно     | Интернет       |
| Маршрутизатор0     | Консоль   | Недоступно     | RS232          |
|                    | Fa0/0     | 192.168.2.1/24 | Eth6           |
|                    | Fa0/1     | 10.0.0.1/24    | Fa0            |
|                    | Ser0/0/0  | 172.31.0.1/24  | Ser0/0         |
| Маршрутизатор1     | Ser0/0    | 172.31.0.2/24  | Ser0/0/0       |
|                    | Fa1/0     | 172.16.0.1/24  | Fa0/1          |
| Беспроводной       | Интернет  | 192.168.2.2/24 | Порт 1         |
| маршрутизатор      | Eth1      | 192.168.1.1    | Fa0            |
| Общий ПК           | Fa0       | 192.168.1.102  | Eth1           |
| Коммутатор         | Fa0/1     | 172.16.0.2     | Fa1/0          |
| Netacad.pka        | Fa0       | 10.0.0.1       | Fa0/1          |
| Терминал настройки | RS232     | Недоступно     | Консоль        |

### Задачи

- Часть 1. Подключение к облаку
- Часть 2. Подключение маршрутизатора Router0
- Часть 3. Подключение оставшихся устройств
- Часть 4. Проверка связи
- Часть 5. Изучение физической топологии

#### Исходные данные

При работе в программе Packet Tracer (в рамках лабораторной работы или в реальных условиях) вы должны уметь выбирать необходимый кабель и надлежащим образом подключать устройства. В данном интерактивном задании с помощью программы Packet Tracer будут рассмотрены параметры конфигурации устройства, проверено умение выбрать кабель, соответствующий настройкам, а также подключение устройств. В этом интерактивном задании будет подробно рассмотрен физический вид сети с помощью программы Раскеt Tracer.

# Часть 1: Подключение к облаку

#### Шаг 1: Подключение облака к маршрутизатору Router0.

- а. В левом нижнем углу щёлкните значок в виде оранжевой молнии, чтобы открыть список доступных подключений.
- b. Выберите правильный кабель для подключения маршрутизатора Router0 Fa0/0 к Cloud Eth6. Облако — это тип коммутатора, поэтому используйте подключение Copper Straight-Through (Медное прямое). После подключения правильного кабеля индикатор канала на кабеле загорится зелёным цветом.

#### Шаг 2: Подключите облако к кабельному модему.

Выберите правильный кабель для подключения облака Cloud Coax7 к модему Modem Port0.

После подключения правильного кабеля индикатор канала на кабеле загорится зелёным цветом.

# Часть 2: Подключение маршрутизатора Router0

#### Шаг 1: Подключение маршрутизатора Router0 к Router1.

Выберите правильный кабель для подключения маршрутизатора Router0 Ser0/0/0 к Router1 Ser0/0. Используйте один из доступных последовательных (Serial) кабелей.

После подключения правильного кабеля индикатор канала на кабеле загорится зелёным цветом.

#### Шаг 2: Подключение маршрутизатора Router0 к netacad.pka.

Выберите правильный кабель для подключения маршрутизатора **Router0 Fa0/1** к **netacad.pka Fa0**. Маршрутизаторы и компьютеры обычно используют одинаковые провода для отправки (1 и 2) и получения (3 и 6) данных. Кабель, который нужно выбрать, состоит из скрученных проводов. Хотя многие современные сетевые адаптеры могут автоматически определить, какие пары используются для приёма и передачи, на маршрутизаторе **Router0** и сервере **netacad.pka** нет адаптеров с этой функцией автоопределения.

После подключения правильного кабеля индикатор канала на кабеле загорится зелёным цветом.

#### Шаг 3: Подключение маршрутизатора Router0 к терминалу настройки.

Выберите правильный кабель для подключения консоли маршрутизатора Router0 к терминалу настройки RS232. Этот кабель не обеспечивает сетевой доступ к терминалу настройки, но он позволяет настроить маршрутизатор Router0 через этот терминал.

После подключения правильного кабеля индикаторы канала на кабеле станут чёрными.

# Часть 3: Подключение оставшихся устройств

#### Шаг 1: Подключение маршрутизатора Router1 к коммутатору.

Выберите правильный кабель для подключения маршрутизатора Router1 Fa1/0 к коммутатору Fa0/1.

После подключения правильного кабеля индикатор канала на кабеле загорится зелёным цветом. Подождите несколько секунд, чтобы индикатор из янтарного стал зелёным.

#### Шаг 2: Подключение кабельного модема к маршрутизатору беспроводной сети.

Выберите правильный кабель для подключения порта **Port1 модема** к порту **Internet** маршрутизатора беспроводной сети.

После подключения правильного кабеля индикатор канала на кабеле загорится зелёным цветом.

#### Шаг 3: Подключение маршрутизатора беспроводной сети к узлу Family PC.

Выберите правильный кабель для подключения **порта Ethernet 1 маршрутизатора беспроводной** сети к узлу Family PC.

После подключения правильного кабеля индикатор канала на кабеле загорится зелёным цветом.

## Часть 4: Проверка связи

#### Шаг 1: Проверка подключения узла Family PC к серверу netacad.pka.

- а. Откройте командную строку на узле Family PC и отправьте эхо-запрос на сервер netacad.pka.
- b. Откройте веб-браузер и введите адрес http://netacad.pka.

#### Шаг 2: Отправка эхо-запроса с коммутатора на Ноте РС.

Откройте командную строку на узле **Home PC** и отправьте эхо-запрос на IP-адрес коммутатора, чтобы проверить соединение.

#### Шаг 3: Доступ к маршрутизатору Router0 из терминала настройки.

- a. Откройте терминал на устройстве Configuration Terminal и примите параметры по умолчанию.
- b. Нажмите клавишу **ВВОД**, чтобы открыть командную строку маршрутизатора Router0.
- с. Введите команду show ip interface brief, чтобы просмотреть состояние интерфейсов.

## Часть 5: Изучение физической топологии

#### Шаг 1: Изучение облака.

- Откройте вкладку Physical Workspace (Физическая рабочая область) или используйте сочетание клавиш SHIFT+P и SHIFT+L для переключения между логическими и физическими рабочими областями.
- b. Щёлкните значок Home City.
- с. Щёлкните значок Cloud. Сколько проводов подключены к коммутатору в синей стойке?
- d. Нажмите кнопку **Back** для возврата в **Home City**.

#### Шаг 2: Изучение первичной сети.

- а. Щёлкните значок **Primary Network** (Первичная сеть). Удерживайте указатель мыши на разных кабелях. Что находится в таблице справа от синей стойки?
- b. Нажмите кнопку Back для возврата в Home City.

#### Шаг 3: Изучение вторичной сети.

- а. Щёлкните значок **Secondary Network** (Вторичная сеть). Удерживайте указатель мыши на разных кабелях. Почему к каждому устройству подключено по два оранжевых кабеля?
- b. Нажмите кнопку Back для возврата в Home City.

#### Шаг 4: Изучение домашней сети.

- а. Почему домашняя сеть накрыта овальной сеткой?
- b. Щёлкните значок Home Network (Домашняя сеть). Почему нет стойки для оборудования?
- с. Откройте вкладку Logical Workspace (Логическая рабочая область), чтобы вернуться к логической топологии.

### Предлагаемый способ подсчёта баллов

| Раздел заданий                            | Расположение<br>вопросов | Возможные<br>баллы | Полученные<br>баллы |
|-------------------------------------------|--------------------------|--------------------|---------------------|
| Часть 5. Изучение<br>физической топологии | Шаг 1с                   | 4                  |                     |
|                                           | Шаг 2а                   | 4                  |                     |
|                                           | Шаг За                   | 4                  |                     |
|                                           | Шаг 4а                   | 4                  |                     |
|                                           | Шаг 4b                   | 4                  |                     |
| Часть 5. Всего                            |                          | 20                 |                     |
| Оценка Packet Tracer                      |                          | 80                 |                     |
| Общее количество баллов                   |                          | 100                |                     |